## คู่มือการใช้งานระบบ E-Service

ระบบ E-Service ของโรงเรียน

1.เข้าไปที่ website

https://www.nasoon.ac.th/ita2567o13/

2. เลือกเรื่องที่ต้องการใช้บริการ

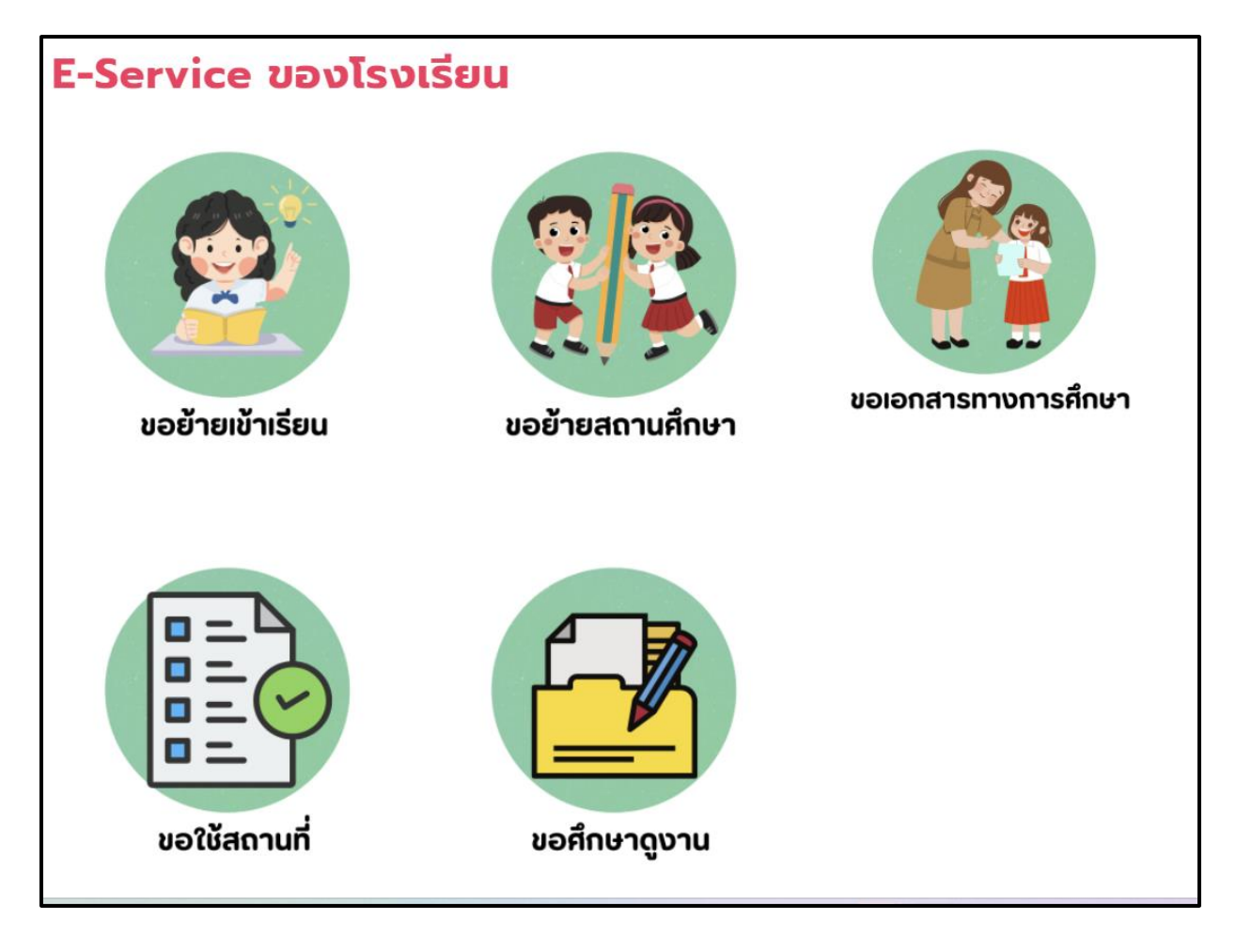

## 3. กรอกข้อมูลตามแบบฟอร์ม

| → C          | docs.google.com/forms/d/e/1FAlpQLSez_7DPa0EiE_7M8akyf5xxEvTv2du8YcFV9_ICkPL8w6957Q/viewform |                        |                                    |                                       |                           |                       |                          | \$ © | ប់ 🤞 :             |
|--------------|---------------------------------------------------------------------------------------------|------------------------|------------------------------------|---------------------------------------|---------------------------|-----------------------|--------------------------|------|--------------------|
| ปีขอักษร PDF | 💐 ระบบจัดเก็บข้อมูลนักเรี                                                                   | 🔴 KSP Self-Service - L | 👃 สีอคอมพัวเตอร์ - Goo             | 🔇 slide2 🛛 🐞 (1) 6 ห่าออกกำลังกาย     | 👘 🥼 ta - Google ໂຄກາ      | 🤨 การออกกำลังกายลดน้ำ | . 🛑 ออกกำลัง 20 นาที ตาม |      | 🗀 บุ๊กมาร์กทั้งหมด |
|              |                                                                                             |                        | ขอย้ายส                            | ถานศึกษา                              |                           |                       |                          |      |                    |
|              |                                                                                             |                        | tomzgdtory@gma                     | ail.com สลับบัญชี                     |                           | Ø                     |                          |      |                    |
|              |                                                                                             |                        | ระบบจะบันทึกชื่อแห                 | ละรูปภาพที่เชื่อมโยงกับบัญชี Google เ | มื่อคุณอัปโหลคไฟล์และส่งแ | บบฟอร์มนี้            |                          |      |                    |
|              |                                                                                             |                        | * ระบุว่าเป็นค่าถามเ               | ที่จำเป็น                             |                           |                       |                          |      |                    |
|              |                                                                                             |                        | ชื่อ - สกุล ผู้ปกคร<br>คำตอบของคุณ | rag *                                 |                           |                       |                          |      |                    |
|              |                                                                                             |                        | ที่อยู่ ผู้ปกครอง *                |                                       |                           |                       |                          |      |                    |
|              |                                                                                             |                        | ศำตอบของคุณ                        |                                       |                           |                       |                          |      |                    |
|              |                                                                                             |                        | ชื่อ - สกุล นักเรีย                | u *                                   |                           |                       |                          |      |                    |
|              |                                                                                             |                        | คำดอบของคุณ                        |                                       |                           |                       |                          |      |                    |

4. รอเจ้าหน้าที่ติดต่อกลับ

ระบบ E-Service อื่น ๆ

1.เข้าไปที่ website

https://www.nasoon.ac.th/ita2567o13/

2. เลือกเรื่องที่ต้องการใช้บริการ

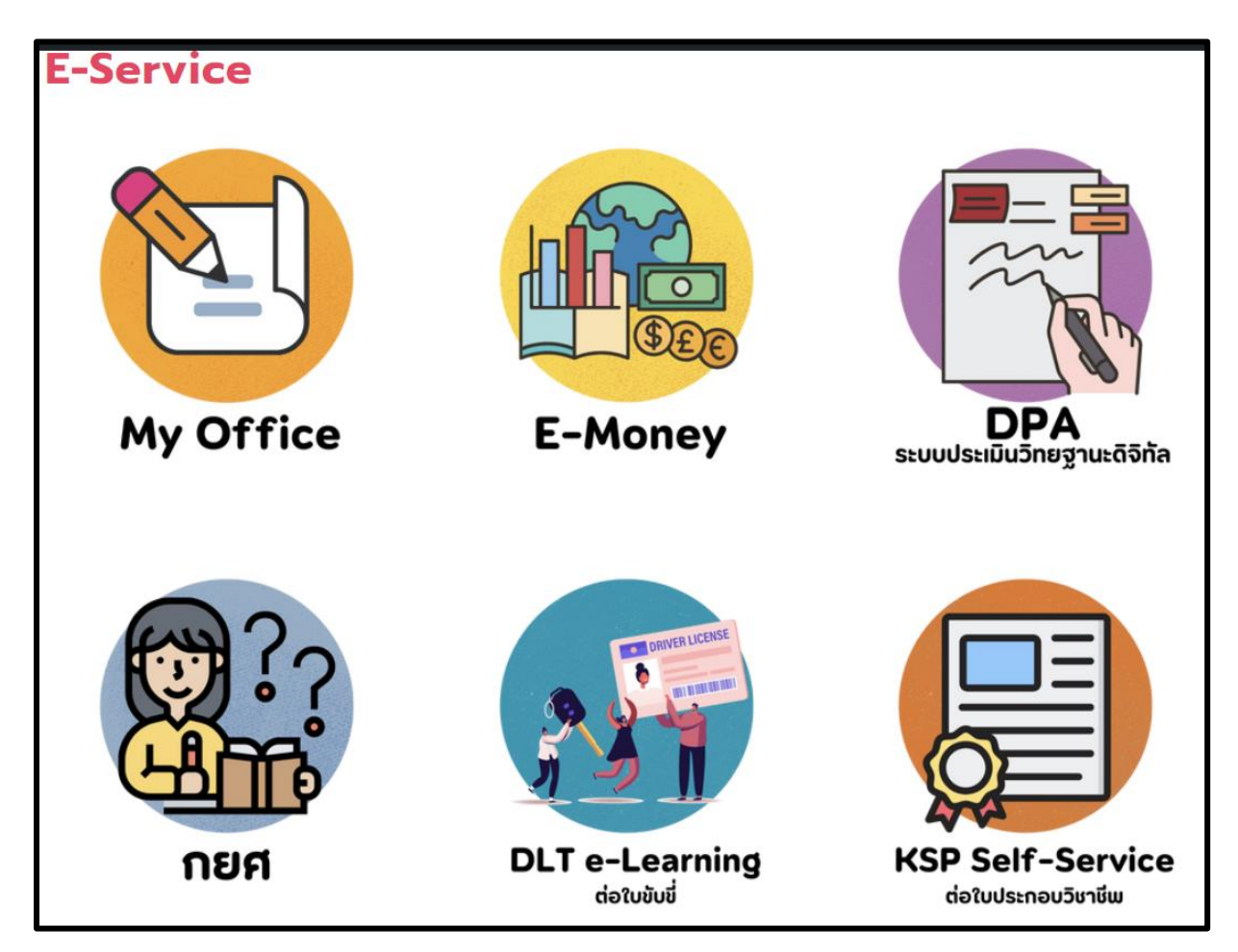